## HOW TO CANCEL BALANCE MONTHLY MEMBERSHIP

We are sad to see you go, but understand when timing, finances, life events, etc. do not align with weight loss goals! Below are instructions with pictures to guide you through cancelling your Balance Monthly Membership.

## Please note a few important points:

- One month minimum is required for Balance Monthly Membership after your trial. You WILL be charged for your one month minimum (agreed upon at payment for membership), but you are free to cancel at any time
- When cancelling, you will have continued access for the remainder of your paid month and then you will lose ALL access to the Membership area, Portal, etc.
- You may rejoin at anytime and we would LOVE to have you back when timing is better!

**IMPORTANT:** IT IS YOUR RESPONSIBILITY TO CANCEL YOUR MEMBERSHIP! Please save this Cancelling Membership PDF for instructions on how to remove yourself from Membership. *Please only reach out via e-mail (support@hilarybalancedlifestyle.com) if you have followed the directions & are still unable to process your cancellation.* 

## **Instructions for Cancellation:**

- 1) You CANNOT cancel membership from the phone App. You will need to sign into your account from a web browser on your phone, device, or computer
- 2) Use this link to sign-in to your account. If you do not know your username and password, click 'Forgot Password' to retrieve & then continue
  - a. LINK TO SIGN-IN: https://balance.sprngapp.com/account/login
- 3) Once signed into your account, click My Enrollments in the menu on the left (see pink circle).

|   | <b>8</b>      | «    |                            |             |                   |       | P Sample Sally SS  |  |  |
|---|---------------|------|----------------------------|-------------|-------------------|-------|--------------------|--|--|
| ( | Home<br>Feed  |      | Balance Monthly Membership |             |                   |       |                    |  |  |
| I | Community     |      | Quick Links                |             |                   |       |                    |  |  |
| 2 | Ask Coach     | ents | Feed New Feed Available    | View        | Weight goal       | Month | Add Weight<br>Year |  |  |
|   | B Oontoot     |      | Community                  |             | 160               |       | =                  |  |  |
| ( | Workout       |      | Workout                    | Goats       | 120               |       |                    |  |  |
| ( | P Help Center |      | Progress                   | Measurement |                   |       |                    |  |  |
|   |               |      | Content                    |             | 80                |       |                    |  |  |
|   |               |      |                            |             | 40                |       |                    |  |  |
|   |               |      |                            |             | 0<br>May II, 2022 |       | May 18, 2022       |  |  |

4) Click 'Actions' button next to your Membership enrollment order

|         | 8           | «  |                                        |                            |              |                    |                  |              |             | Sample Sally | SS |
|---------|-------------|----|----------------------------------------|----------------------------|--------------|--------------------|------------------|--------------|-------------|--------------|----|
| Hor     | me          | My | For Enrollments Enrollment Information | ion                        |              |                    |                  |              |             |              |    |
| Fee     | ed          |    |                                        |                            |              |                    |                  |              |             |              |    |
| Cor     | mmunity     |    | Sa Enrollments                         |                            |              |                    |                  |              |             |              |    |
| Asi     | k Coach     |    |                                        |                            | -            |                    |                  |              | -           |              |    |
| ∰= My   | Enroliments |    | Program                                | Session                    | Payment Type | Program start date | Program end date | Renew Date   | Status      | Action       |    |
| Cor     | ntent       |    | Balance Monthly Membership             | Balance Monthly Membership | Subscription | May 11, 2022       |                  | Jun 12, 2022 | In Progress | Actions ~    | )  |
| (4) му  | Referral    |    |                                        |                            |              |                    |                  |              |             | $\smile$     |    |
| she Wo  | rkout       |    |                                        |                            |              |                    |                  |              |             |              |    |
| Eve     | ents        |    |                                        |                            |              |                    |                  |              |             |              |    |
| (?) Hel | lp Center   |    |                                        |                            |              |                    |                  |              |             |              |    |
|         |             |    |                                        |                            |              |                    |                  |              |             |              |    |
|         |             |    |                                        |                            |              |                    |                  |              |             |              |    |
|         |             |    |                                        |                            |              |                    |                  |              |             |              |    |
|         |             |    |                                        |                            |              |                    |                  |              |             |              |    |
|         |             |    |                                        |                            |              |                    |                  |              |             |              |    |
|         |             |    |                                        |                            |              |                    |                  |              |             |              |    |
|         |             |    |                                        |                            |              |                    |                  |              |             |              |    |
|         |             |    |                                        |                            |              |                    |                  |              |             |              |    |

## 5) Click 'Cancel Subscription'

|                | 8              | « |                                  |                            |              |                    |                  |              |             | 🔗 👂 Sample Sally 🕯 | ss |
|----------------|----------------|---|----------------------------------|----------------------------|--------------|--------------------|------------------|--------------|-------------|--------------------|----|
| 0              | Home           |   | My Enrollments Enrollment inform | tion                       |              |                    |                  |              |             |                    |    |
|                | Feed           |   |                                  |                            |              |                    |                  |              |             |                    |    |
| p              | Community      |   | Continue of Order                |                            |              |                    |                  |              |             |                    |    |
|                | Ask Coach      |   | We Entoiments St Order           |                            |              |                    |                  |              |             |                    |    |
| - 6            | My Enrollments |   | Program                          | Session                    | Payment Type | Program start date | Program end date | Renew Date   | Status      | Action             |    |
| m              | Content        |   | Balance Monthly Membership       | Balance Monthly Membership | Subscription | May 11, 2022       |                  | Jun 12, 2022 | In Progress | Actions ~          |    |
|                | My Referral    |   |                                  |                            |              |                    |                  |              |             | Subscription       |    |
| 474            | Workout        |   |                                  |                            |              |                    |                  |              |             | Cancel             |    |
|                | Events         |   |                                  |                            |              |                    |                  |              |             | Subscription       |    |
| 60             | Evens          |   |                                  |                            |              |                    |                  |              |             | Update Card        |    |
| $(\mathbf{y})$ | Help Center    |   |                                  |                            |              |                    |                  |              |             |                    |    |
|                |                |   |                                  |                            |              |                    |                  |              |             |                    |    |
|                |                |   |                                  |                            |              |                    |                  |              |             |                    |    |
|                |                |   |                                  |                            |              |                    |                  |              |             |                    |    |
|                |                |   |                                  |                            |              |                    |                  |              |             |                    |    |
|                |                |   |                                  |                            |              |                    |                  |              |             |                    |    |
|                |                |   |                                  |                            |              |                    |                  |              |             |                    |    |
|                |                |   |                                  |                            |              |                    |                  |              |             |                    |    |
|                |                |   |                                  |                            |              |                    |                  |              |             |                    |    |

6) Click 'Confirm Cancellation' & you will have cancelled your subscription successfully